## [MUSIC PLAYING]

Hover over the green online banking login button and click Register. On the mobile app, it will say Sign Up Now. We ask that you review the online banking agreement and disclosure. Once you are finished, click on the box next to I agree and click Continue. The next step is to confirm your identity. The information you enter should be based off of the primary member on the account. Enter in the required information, and click Continue.

Next, you can create a username of your choice. Just make sure your username meets the criteria listed at the top. You can check the availability to see if your choice is in use. To log in for the first time, you'll need to request a temporary password. Select the method you'd like us to send this to you. It can be by email or SMS. Then click Continue.

Once you receive this temporary password, enter it in the text field and click Log in. Once you see the Password Change screen, select a new password based on the criteria listed. A strength indicator will appear next to your password. We recommend choosing a password that is indicated as strong. Confirm the password below, and click Continue. You can view your account on a desktop or through our mobile app. You are now successfully registered for an online banking account.